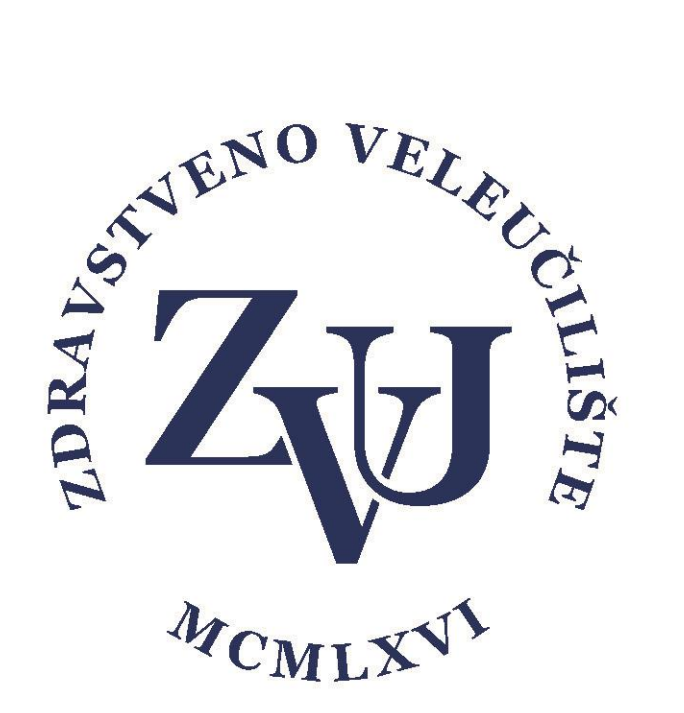

## Upute za preuzimanje i instalaciju najnovijeg Office365 paketa

(word, powerpoint, excel, onedrive...)

Zdravstveno veleučilište

- Preuzimanje i instalacija Office365 paketa -

## \*Preduvjeti za korištenje Office365 paketa iz ovih uputa:

- AAi identitet Zdravstvenog veleučilišta
- pristup internetu

1. U Internet pregledniku potrebno je otići na stranicu <u>www.office.com</u> i kliknuti na "Prijava"

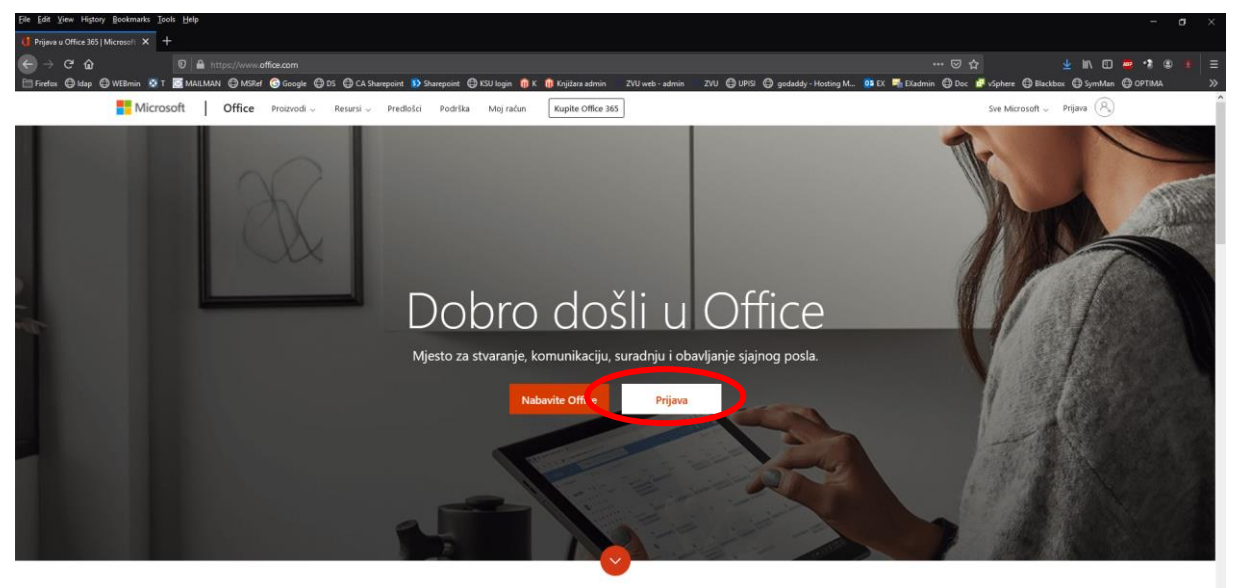

Što je Office 365?

2. Upišite svoje korisničkoime@zvu.hr

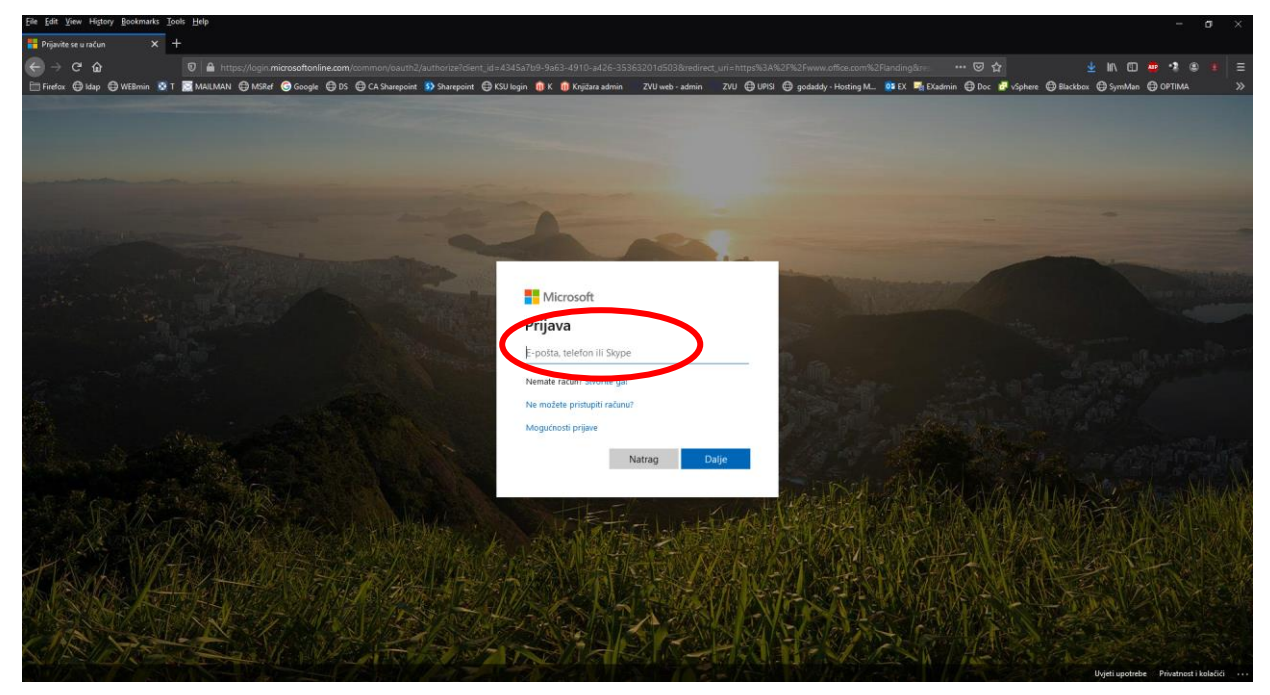

- Preuzimanje i instalacija Office365 paketa -
- 3. Upišite ponovno korisničkoime@zvu.hr i svoju lozinku

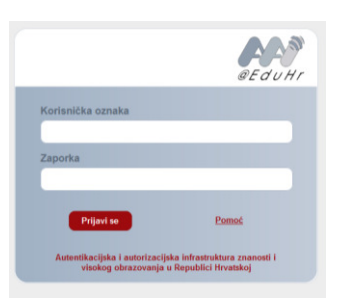

4. Kliknite na "Instalacija sustava Office" i zatim na "Aplikacije sustava Office365" nakon čega će Vam ponuditi da snimi instalacijsku datoteku

| himmin office.com/?aut) |             |                   |                |              |                   |            |            |                  |                   |              |
|-------------------------|-------------|-------------------|----------------|--------------|-------------------|------------|------------|------------------|-------------------|--------------|
| MSRef 🌀 Google 🤅        | DS CA Share | point 🚯 Sharepoir | at 🖨 KSU login | 🚯 K 🔞 Kejibi | ara admin 👘 ZVU w | eb-admin Z | VU OUPS Os | jodaddy - Hostin | g M., 🚺 EX 📑 E    | Kadmin 🖨 Doc |
|                         |             |                   | ,O Pret        | raživanje    |                   |            |            |                  |                   |              |
|                         |             |                   |                |              |                   |            |            |                  |                   |              |
| Dobar da                | n           |                   |                |              |                   |            |            | (                | Instalacija susta | wa Office 👻  |
|                         |             |                   |                |              |                   |            |            |                  |                   |              |
| +                       |             | -                 | W              | x            |                   |            | 5          | uli              | N                 | s            |
| +<br>Započni novo       | Outlook     | OneDrive          | Word           | Excel        | PowerPoint        | OneNote    | SharePoint | Teams            | Class<br>Notebook | Sway         |
| +<br>Započni novo       | Outlook     | OneDrive          | Word           | Excel        | PowerPoint        | OneNote    | SharePoint | Teams            | Class<br>Notebook | Sway         |

\*Nakon što se preuzme instalacijska datoteka istu pokrenite i slijedite upute na ekranu da biste pokrenuli instalaciju najnovijeg office paketa.

\*\*Ovisno o postojećoj (starijoj) instalaciji Office paketa na računalu moguće da će Vam ponuditi nadogradnju ili deinstalaciju postojećeg office paketa.

\*\*\*Ako Vam javi pogrešku tijekom instalacije potrebno je ručno napraviti deinstalaciju starog office paketa iz upravljačke ploče (control panela) te ponovno pokrenuti instalacijsku datoteku skinutu u točki 4.

\*\*\*\* Deinstalacijom starog Office paketa **nećete** izgubiti svoje podatke niti postavke unutar Outlooka